1. Open the Innova .ssu file in Watson.

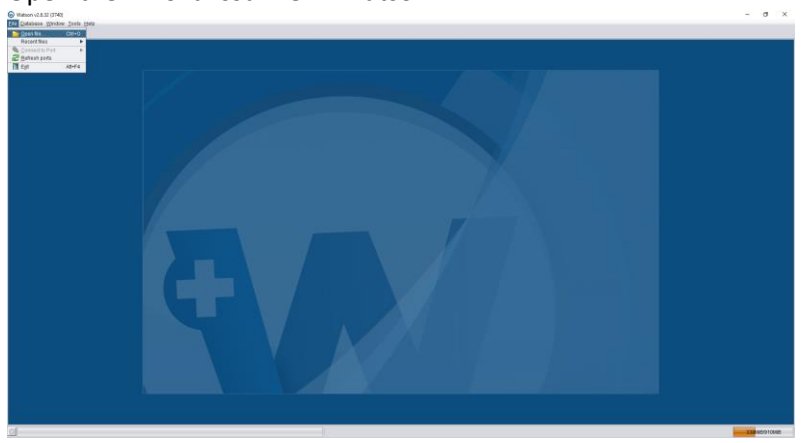

2. A file dialog will pop up. Select the file of interest and click the **Open** button.

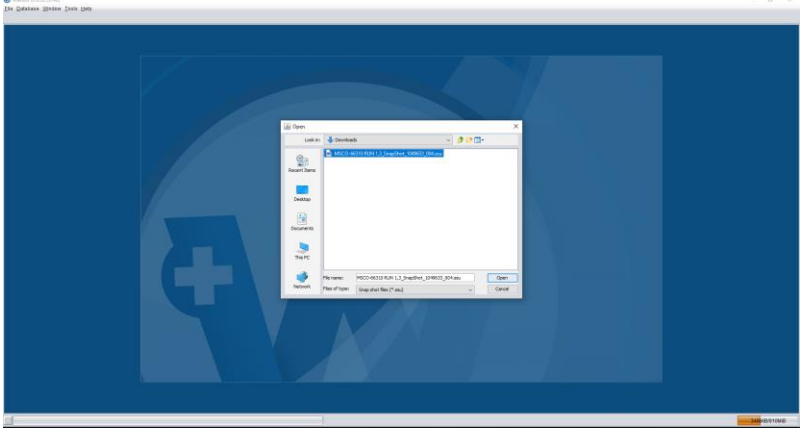

3. Once the file is loaded, click on the **Log Graph** tab towards the bottom of the window.

|                               | maco sepanaria 117 antogon rosas                                                                                                    | 22 ODV 222 UPPE IO CAUNDA 2011 20 AD | 13                                            |
|-------------------------------|----------------------------------------------------------------------------------------------------|--------------------------------------|-----------------------------------------------|
| ATT LOOPE PHELOLE THE         |                                                                                                    |                                      |                                               |
| Dentre                        |                                                                                                    | ( Lines                              |                                               |
| Exception                     | 178.0                                                                                                    | - Guandar                            | 1000                                          |
| - IS DEVICE EXCLOSES DATA     | 1404                                                                                                    | - 000 m - 6 6003                     | STATUS - CONN                                 |
| THE DEVICE PACTORY DATA       | MODE ON AREA SHARTS I A                                                                                                    | × (2) 100 1950                       | 510105-050                                    |
| Case Parts                    | ADDS 201, 160 C BAY GMODIA L2                                                                                                    | TIN JOB INTO                         | 1147                                          |
| Paris Manager                 | 10-0 1000-0-0-0 [10]                                                                                                    | Job Hastehuller Date                 | And AT TRADE & LA ANAL AT DOL                 |
| Hannahark son                 | States Read Designed in a                                                                                                    | North Contract Contract              | INFO CONTRACTOR DU A D                        |
| Finite of Manufacture         | Mar 33, 3010                                                                                                    | * S TRUCCER TURESHOUDS               |                                               |
| Desira Ane                    | 123 days                                                                                                    | 1 million million of the             | 7.00 mé                                       |
| - R BATTERY BARAMETERS        |                                                                                                    | Math Council                         | 255.00 mil                                    |
| Canach                        | PRESS OF YOAR CO. DRIFT M.C.                                                                                                    | THE TIME & USACE                     | 222.00104                                     |
| Linford                       | 18 M V                                                                                                    | artice Time                          | The Line Of Street                            |
| Number of Personnels          |                                                                                                    | High Connel Taxa                     | all Man                                       |
| · D STATIS BOOM               |                                                                                                    | · CONSTRUCT FORMER                   |                                               |
| T C STATUS HOW                |                                                                                                    | The CONSTRUCTORY                     | WHEN BE IN IN ADDRESS OF A                    |
| Elgenes Casady Romannes       | 11422.51 (1991(1.2014.90))                                                                                                    | Jos Oste Cagaole                     | 8778 05 HIVE (0.9276 MJ)                      |
| Pacenagementaring             | January Contraction of the second second sec | Jul Service Carrier                  | 10.40 000                                     |
| costs                         | 28.40 V                                                                                                    | V A PUN & PAA                        |                                               |
|                               | The second second second second second                                                                                                    | Jan water ten Center                 | (07.00)                                       |
| Marroy 4540                   | 78.50 % (120 PES, 17 WED IEE)                                                                                                    | Joo weartan tertgetatan              | 17.10 G                                       |
| . I HIN & MAX                 |                                                                                                    | Jos Mannum Temperature               | 9110 °C                                       |
| REPORT COMPR                  | C. PERSONAL VALUES SALAR TO AN LOLARD                                                                                                    | A CO MUDITIONAL HOUSES               | MOCK & VERIESON                               |
| Brenkin Temperature           | 8.70°C                                                                                                    | Jas Max XY Meradon                   | C 17.4 proto, 344 23, 29 19 5:39 All (-07.00) |
| Particle interaction          | 31.00 G                                                                                                    | 305 94X 2 VISADON                    | C 142 (PRIC 38124.2519 1.46.481) (71.01)      |
| + (6) LIME & DAUGE            |                                                                                                    | JOD MAX XY SECCK                     | C 197.7 G 349 24, 2019 11 42 AB (-97.14)      |
| Addee Tirse                   | 427 Hos. 22 MAR                                                                                                    | Jab Max 2 Sheek                      | () 159.8 g. Jun 22, 2019 3 44 PM ( 07:00)     |
| rigi curter tina              | 119, 49 MES                                                                                                    | 300 1054 2 59/0013                   | 19                                            |
| * ( ADDITIONAL HODELE         | Shock & Vibration                                                                                                    | - JOH EI - 0. SZH7                   | STATUS - CLOSED                               |
| Mer AY VECENON                | C 17.4 (2486), 768 23, 2819 308 AM (10/201)                                                                                                    |                                      |                                               |
| Mail 2 Vibrason               | () 14 P (HER. 344 02, 2019 10:49 AM (-00.00)                                                                                                    |                                      |                                               |
| Wat Ar proci                  | C) 101.7 (2, 301.24, 2210) 11 42 ABI (-17.30)                                                                                                    |                                      |                                               |
| Way 2 Shoot                   | C) 199.8 g. Xin 22, 2019 3.44 PM (-07.98)                                                                                                    |                                      |                                               |
| 706#2.064098                  | 3817                                                                                                    |                                      |                                               |
|                               |                                                                                                    |                                      |                                               |
|                               |                                                                                                    |                                      |                                               |
|                               |                                                                                                    |                                      |                                               |
|                               |                                                                                                    |                                      |                                               |
|                               |                                                                                                    |                                      |                                               |
|                               |                                                                                                    |                                      |                                               |
|                               |                                                                                                    |                                      |                                               |
|                               |                                                                                                    |                                      |                                               |
|                               | _                                                                                                    |                                      |                                               |
|                               |                                                                                                    | 1                                    |                                               |
|                               |                                                                                                    | -D                                   |                                               |
| Device Status & Jos Log Graph |                                                                                                    |                                      |                                               |
|                               |                                                                                                    |                                      |                                               |
|                               |                                                                                                    |                                      |                                               |
|                               |                                                                                                    |                                      |                                               |
|                               |                                                                                                    |                                      |                                               |
|                               |                                                                                                    |                                      |                                               |

4. Right-click in the white space of the graph and navigate to Export >>CSV>>Whole Domain. Save the CSV file.

|                        | MSCD-48310 /00 N 13_50495304_1049833_004.som (skj: 10-016MD-4512, 1ki: 1040633 |  |
|------------------------|--------------------------------------------------------------------------------|--|
| Logger Positiated Toda |                                                                                |  |
|                        | Ten Seesanse R Seesanse Labels Preset Calast P 2001 5 Al Cala                  |  |
|                        | 15-016M3-F3L2,5H1 1049133                                                      |  |
|                        |                                                                                |  |

5. Import the newly created CSV file into Wave using the menu Load>>Innova>>Smart-4>>Battery X.

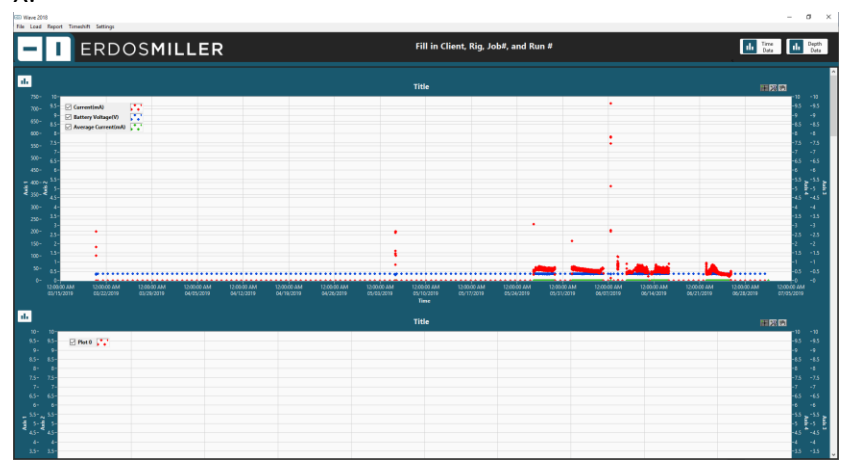